# Ativação Manual

Os produtos Arbutus necessitam de acesso a internet para ativar sua utilização. Isso é feito utilizando a chave de ativação fornecida. Se o computador não possuir acesso a internet estão disponíveis três opções principais:

- 1. Fornecer acesso a internet ao computador, temporariamente
- 2. Ativar a partir de outro computado que possua acesso a internet
- 3. Ativar entrando em contanto com o distribuidor Arbutus

A ativação do software requer alguns itens, e para cada opção acima serão necessárias as mesmas informações:

| Ativação Manual do Arbutus |                       |
|----------------------------|-----------------------|
| Companhia                  |                       |
| Usuário                    |                       |
| Chave de Ativação          |                       |
| ID da máquina              |                       |
|                            | Analyzer O LegacyLink |
|                            | OK Cancelar           |

- nome da companhia
- nome do usuário
- a chave de ativação fornecida pelo seu distribuidor ou pela Arbutus (esta deve estar exatamente correta)
- o ID da máquina fornecido pelo software ao tentar instalar (este deve estar exatamente correto)

#### Fornecer acesso temporário a Internet

Essa é de longe a opção mais simples. Quando for ativar o software, insira o nome da companhia, o nome do usuário e a chave de ativação.

Uma vez que o software estiver ativado, você pode remover o acesso a internet, que não é necessário para o funcionamento normal do software.

## Ativar a partir de outro computador

## Se o software Arbutus estiver instalado

1. Tente ativar no computador original.

2. Salve o ID da máquina que é fornecido (por exemplo, utilizando o Bloco de Notas é possível copiar o ID da máquina nas etapas seguintes, facilmente).

3. Vá a outro computador que possua acesso a internet.

4. Execute o aplicativo "Manual Activation.exe" na pasta do programa Arbutus.

5. Insira o nome da companhia, o nome do usuário, a chave de ativação e o ID da máquina (obtido acima).

6. Salve a nova chave de ativação fornecida (por exemplo, utilizando o Bloco de Notas é possível copiar a nova chave de ativação para o computador original onde o Analyzer foi instalado).

7. Volte ao computador original e ative o software, fornecendo a nova chave de ativação recém obtida.

Nota: A chave de ativação e o ID da máquina devem estar exatamente corretos. As chances de erro serão reduzidas se os valores forem copiados e colados. As caixas de diálogo apresentam estes valores de uma forma que possam ser facilmente copiados e colados.

#### Se o software Arbutus não estiver instalado

1. Tente ativar no computador original.

2. Salve o ID da máquina que é fornecido (por exemplo, utilizando o Bloco de Notas é possível copiar o ID da máquina nas etapas seguintes, facilmente).

3. Vá a outro computador que possua acesso a internet

4. Faça o download e instale o executável de extração automática "Manual Activation.zip" da seção de downloads no site da Arbutus:

#### http://www.arbutussoftware.com/Baixar.html

5. Execute o aplicativo "Manual Activation" na pasta do programa Arbutus.

6. Insira o nome da companhia, o nome do usuário, a chave de ativação e o ID da máquina.

7. Salve a nova chave de ativação fornecida (por exemplo, utilizando o Bloco de Notas é possível copiar a nova chave de ativação para o computador original onde o Analyzer foi instalado).

8. Volte ao computador original e ative o software, fornecendo a nova chave de ativação recém obtida.

Nota: A chave de ativação e o ID da máquina devem estar exatamente corretos. As chances de erro serão reduzidas se os valores forem copiados e colados. As caixas de diálogo apresentam estes valores de uma forma que possam ser facilmente copiados e colados.

# Ativar entrando em contato com o distribuidor Arbutus

- 1. Tente ativar no computador original.
- 2. Anote o ID da máquina que é fornecido.

3. Entre em contato com o distribuidor por e-mail ou telefone e forneça o nome da companhia, o nome do usuário a chave de ativação e o ID da máquina.

4. O distribuidor fornecerá a nova chave de ativação que funcionará com o computador.

5. Faça a ativação inserindo a nova chave de ativação que foi fornecida pelo distribuidor.

Nota: A chave de ativação e o ID da máquina devem estar exatamente corretos. As chances de erro serão reduzidas se os valores forem copiados e colados. As caixas de diálogo apresentam estes valores de uma forma que possam ser facilmente copiados e colados.